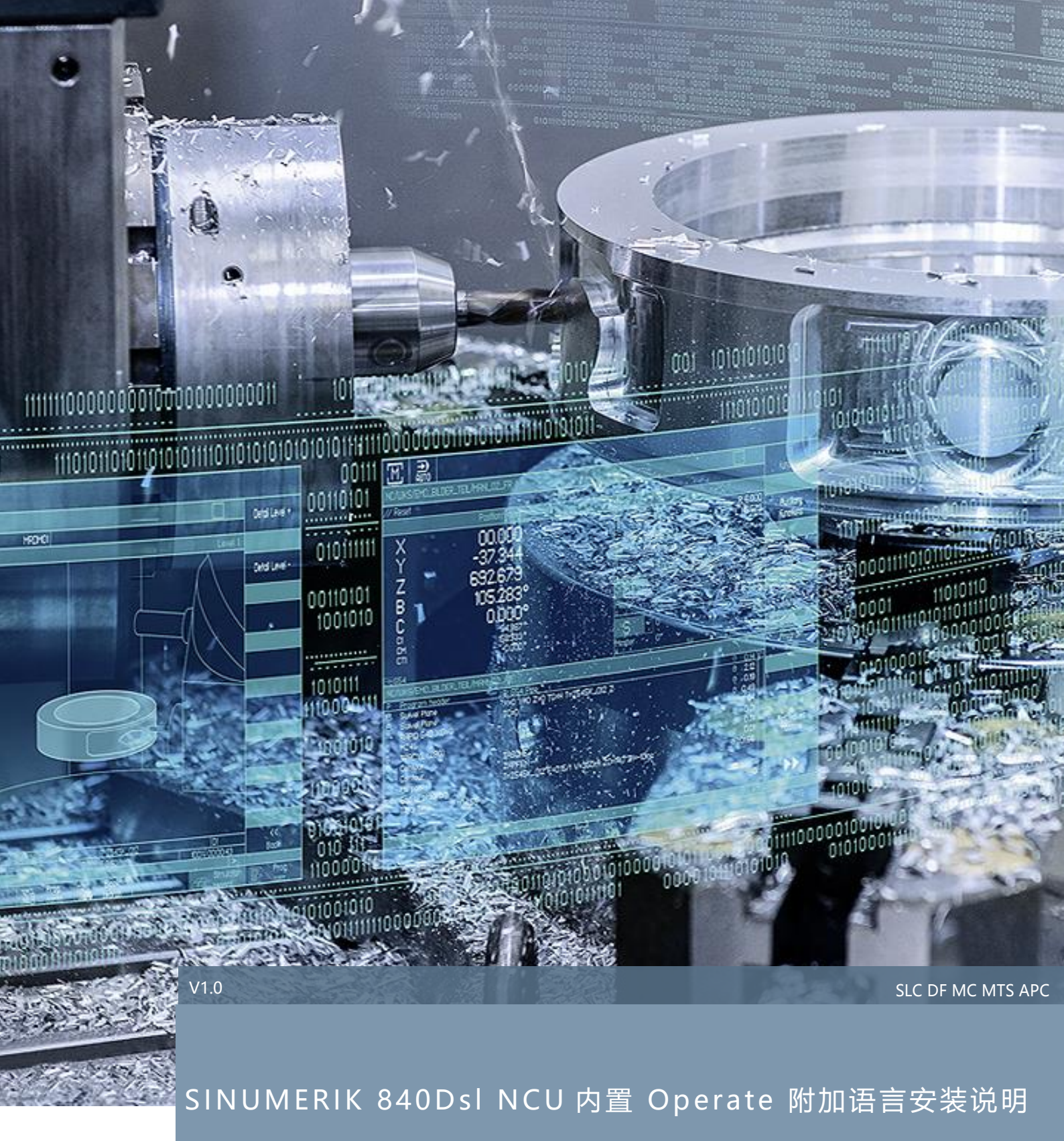

## SINUMERIK 840D sl

# 目录

| 1 | 引言  |            | 1  |
|---|-----|------------|----|
| 2 | 附加  | 语言选项安装     | 2  |
| ź | 2.1 | 激活附加语言选项授权 | _2 |
| ź | 2.2 | 安装附加语言     | _2 |
| 3 | 附加  | 〕说明        | 6  |
| 4 | 参考  | 今文献        | 7  |
| 5 | 作者  | 新/联系人      | 8  |
| 6 | 版本  | s信息        | 9  |
|   |     |            |    |

### 1 引言

SINUMERIK 840Dsl NCU 内置 Operate 默认已提供 6 种语言,包括英语、法语、德语、意大利语、简体中

#### 文、西班牙语。

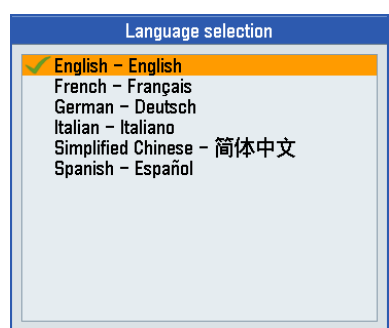

此外,目前系统还提供了25种附加语言(选项功能),供用户订购使用,详情如下:

| 附加语言                        | 代码  | 订货号                                                |
|-----------------------------|-----|----------------------------------------------------|
| Chinese, traditional (繁体中文) | СНТ |                                                    |
| Czech (捷克语)                 | CSY |                                                    |
| Danish (丹麦语)                | DAN | 6FC5860-0YC40-0YA8 (SINUMERIK 828D/840D sI HMI 附加语 |
| Dutch (荷兰语)                 | NLD | 言 DVD 光盘,不含授权)                                     |
| Finnish (芬兰语)               | FIN |                                                    |
| Hungarian (匈牙利语)            | HUN |                                                    |
| Indonesian (印度尼西亚语)         | IND | 该光盘中的附加语言,适用范围如下:                                  |
| Japanese (日语)               | JPN |                                                    |
| Korean (韩语)                 | KOR | ✓ CDI: 适用于 840D SE CNC SW 2.4 SP1、2.5、2.6、2.7、4.4  |
| Malay (马来语)                 | MSL | SINUMERIK OPERATE SW 2.6、2.6 SP1、2.7;              |
| Polish (波兰语)                | PLK | ✓ CD2: 适用于 828D SW 2.6、4.3、4.4、4.5;                |
| Portuguese (葡萄牙语/巴西语)       | РТВ | ✓ CD3:适用于 840D sl SW 4.5 SP1、4.5 SP2;              |
| Rumanian (罗马尼亚语)            | ROM |                                                    |
| Russian (俄语)                | RUS | ✓ 附加语言 V4.5 SP2 也可用于 SINUMERIK Operate 4.5 SP3 及更高 |
| Swedish (瑞典语)               | SVE | 版本,附件语言适用的版本兼容说明,可在相应系统/操作软件的                      |
| Slovakian (斯洛伐克语)           | SKY | Readme 文件中找到!                                      |
| Slovenian (斯洛文尼亚语)          | SLV |                                                    |
| Thai (泰语)                   | THA |                                                    |
| Turkish (土耳其语)              | TRK |                                                    |
| Vietnamese (越南语)            | VIT |                                                    |
| Croatian (克罗地亚语)            | HRV |                                                    |
| Greek (希腊语)                 | ELL |                                                    |
| Bulgarian (保加利亚语)           | BGR |                                                    |
| Hindi (印地语)                 | HIN |                                                    |
| Tamil (泰米尔语)                | TAM |                                                    |

如需使用以上附加语言,还需订购: 6FC5800-0AN00-0YB0 (SINUMERIK 840D sl HMI 附加语言选项 授权)。

### 2 附加语言选项安装

其具体安装步骤如下。

### 2.1 激活附加语言选项授权

勾选附加语言选项: 6FC5800-0AN00-0YB0, 并重启 NCU。

| 8086 🗸 😝 Test and demonstration machine                         |           |              | ₽ |                  |  |
|-----------------------------------------------------------------|-----------|--------------|---|------------------|--|
| Licensing: All options                                          |           |              |   | Overview         |  |
| Option                                                          | Set       | Licensed     |   |                  |  |
| Technology function AM85 (reserved)<br>6FC5800-0AM85-0YB0       |           |              |   | All              |  |
| RMCC/ECRO Eccentric rocker transformation<br>6FC5800-0AM86-0YB0 |           |              |   | Missing          |  |
| Technology function AM87 (reserved)<br>6FC5800-0AM87-0YB0       |           |              |   | lic./opt.        |  |
| Tool management, more than 4 magazines<br>6FC5800-0AM88-0YB0    |           |              |   | Search           |  |
| Additional languages<br>6FC5800-0AN00-0YB0                      | ⊻         |              |   |                  |  |
| Technology function AN01 (reserved)<br>6FC5800-0AN01-0YB0       |           |              |   | Reset<br>(po)    |  |
| Technology function AN02 (reserved)<br>6FC5800-0AN02-0YB0       |           |              |   | Eyn license      |  |
| Technology function AN03 (reserved)<br>6FC5800-0AN03-0YB0       |           |              |   | requirement      |  |
| RMCC/CRIP Crank interpolation<br>6FC5800-0AN04-0YB0             |           |              |   | Set option       |  |
| RMCC/VADA Velocity Adaptation<br>6FC5800-0AN05-0YB0             |           |              |   | acc. lic.        |  |
| RMCC/PROT Axis collision protection                             |           |              | • | <b>«</b><br>Back |  |
| Setup Censes A Net-<br>archive Censes A Net-<br>work C OPs      | Safety Su | vivel<br>ata | - |                  |  |

#### 2.2 **安装附加语言**

- a. 附加语言文件,可在已购买的附加语言 DVD 光盘中找到,文件格式为:
- 昣 operate\_language\_xxx\_04.05.02.00.00y.arc 存档文件(xxx 为 语言代码, y 为内部版本号), 或
- ✤ xxx.arc 存档文件(xxx 为 语言代码)
- **b.** 以土耳其语为例,在安装时,可将附加语言压缩文件中的"trk.arc"拷贝至 USB 盘中,并将 USB 盘中插入到 OP 面板的前置 USB 口中。

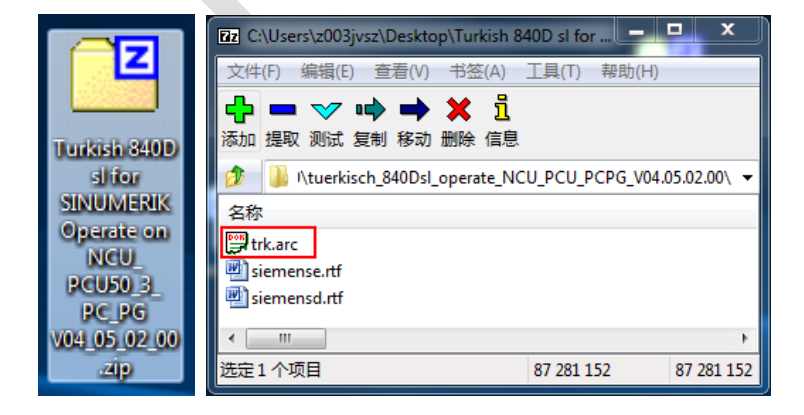

 c. 在 Operate 界面中,依次按下"MENU SELECT"→"Setup" →"System data"按钮,进入系统数据界面, 找到 USB 盘中的 trk.arc 文件,并按下"Readin"按钮。

前提:访问级别为制造商、或服务工程师级别

| 8086 🕇 😂                                                                                                    | Test and den | onstration machine |      |          |          |                | <b></b> | 2        | REF.POINT       |
|----------------------------------------------------------------------------------------------------|--------------|--------------------|------|----------|----------|----------------|---------|----------|-----------------|
|                                                                                                    | Name         |                    | Туре | Length   | Date     | Time           |         |          | vate            |
| Archives Archives | card         |                    |      |          |          |                |         | N        | ew              |
| 🔤 trk                                                                                                    |              |                    | arc  | 87281152 | 09/19/13 | 4:34:14 PM     | →       | Rea      | ad in           |
|                                                                                                    |              |                    |      |          |          |                |         |          |                 |
|                                                                                                    |              |                    |      |          |          |                |         | Ma       | ark             |
|                                                                                                    |              |                    |      |          |          |                |         |          |                 |
|                                                                                                    |              |                    |      |          |          |                |         | Co       | эру             |
|                                                                                                    |              |                    |      |          |          |                |         |          |                 |
|                                                                                                    |              |                    |      |          |          |                |         |          | ste             |
|                                                                                                    |              |                    |      |          |          |                |         |          |                 |
|                                                                                                    |              |                    |      |          |          |                |         | C        | ut              |
|                                                                                                    |              |                    |      |          |          |                |         |          |                 |
| USB                                                                                                    |              |                    |      |          |          | Free: 13       | 3.4 GB  |          | ∎►              |
| MD Mach.                                                                                                    | NC           | Drive<br>system    |      | H        | M 12     | Gustem<br>data |         | <b>.</b> | )ptim./<br>test |

#### d. 接着,在弹出的界面中,按下"OK"按钮读入该存档文件。

| 8086             | Test and demonstration m     | achine          |            |      |     | <sup>4</sup> 2 | ×        | REF.POINT |
|------------------|------------------------------|-----------------|------------|------|-----|----------------|----------|-----------|
|                  | Name                         | Туре            | Length     | Date | Tim | e              |          |           |
| ė. — 0ri         |                              |                 |            |      |     |                | -        | -         |
|                  |                              | Execute instal  | lation     |      |     |                | _        | _         |
|                  | Path:                        | USB             |            |      |     |                |          |           |
| ⊕ ⊡ Sy<br>⊡ ⊜IIS | Name:                        | trkarc          |            |      |     |                |          |           |
|                  | Created on:                  | 09/19/13        | 4:34:14 PM |      |     | 1 🗗            |          |           |
|                  | Created by:                  | CM              |            |      |     |                |          |           |
|                  | Language version             | 04.05.02.00.    | 002        |      |     |                |          |           |
|                  | Comment:                     |                 |            |      |     |                | -        | -         |
|                  | This archive will install an | additional land |            | 1    |     |                |          |           |
|                  |                              |                 | juaye      |      |     |                |          |           |
|                  |                              |                 |            |      |     |                | -        |           |
|                  |                              |                 |            |      |     |                |          |           |
|                  |                              |                 |            |      |     |                |          |           |
|                  |                              |                 |            |      |     |                | )<br>Car | K<br>ncel |
| L                |                              |                 |            |      |     | -              |          |           |
| USB              |                              |                 |            |      | Fre | ee: 13.4 GB    | 0        | K         |
|                  |                              |                 |            |      |     |                |          |           |
|                  |                              |                 |            |      |     |                |          |           |

e. 存档文件开始读入, 过程如下。

| 8086 🕇 😝 Test an                                 | d demonstration machine                                 |                 |          |         |              | <b>-</b> | く |  |
|--------------------------------------------------|---------------------------------------------------------|-----------------|----------|---------|--------------|----------|---|--|
| Nar                                              | ne                                                      | Туре            | Length   | Date    | Time         |          |   |  |
| Archives HMI data One NC data System CF card DSB |                                                         |                 |          |         |              |          |   |  |
| 🖻 trk                                            | Dere                                                    |                 | 07904459 | 00/10/1 | 3 4:34:14 PM | →        |   |  |
|                                                  | Kead                                                    | d in arch       | ive      |         |              |          |   |  |
|                                                  | trk.arc :<br>/siemens/sinumerik,<br>/hlp_trk_04502400.c | /hmi/hlp<br>:fs | IS       | 42%     |              |          |   |  |
|                                                  |                                                         |                 |          | 12 /0   |              |          |   |  |
|                                                  |                                                         |                 |          |         |              |          |   |  |
|                                                  |                                                         |                 |          |         |              |          |   |  |
|                                                  |                                                         |                 |          |         |              |          |   |  |
| USB                                              |                                                         |                 |          |         | Free: 13.4   | GB       |   |  |
|                                                  |                                                         |                 |          |         |              |          | _ |  |
|                                                  |                                                         |                 |          |         |              |          |   |  |

f. 存档文件读入结束后,按下"YES"按钮重启整个系统,或断电重启。

| 8086 🕹 🖨 Test ar                                        | nd demonstration machine |                        |                    |          |         |             | × | REF.POINT |
|---------------------------------------------------------|--------------------------|------------------------|--------------------|----------|---------|-------------|---|-----------|
| Na                                                      | ime                      | Туре                   | Length             | Date     | Tim     | e           |   |           |
| Archives Archives HMI data ONC data OSystem CF card DSB |                          |                        |                    |          |         |             |   |           |
| E trk                                                   |                          | arc                    | 87281152           | 09/19/13 | 4:34:14 | PM →        |   |           |
|                                                         |                          | Query                  |                    |          |         |             | _ |           |
|                                                         | Changes / additio        | ons come<br>estart onl | e into effect<br>y | after    |         |             |   |           |
|                                                         | Should entire sy         | jstem be               | restarted n        | ow?      |         |             |   |           |
|                                                         |                          |                        |                    |          |         |             |   |           |
|                                                         |                          |                        |                    |          |         |             | 2 | K         |
|                                                         |                          |                        |                    |          |         |             |   |           |
| USB                                                     |                          | _                      |                    | _        | Fre     | ee: 13.4 GB | Y | es R      |
|                                                         |                          |                        |                    |          |         |             |   |           |

g. 当系统重启完成之后,系统附加语言"土耳其语"添加完成,切换之后显示效果如下。

| 8086<br>Makine k     | ↓ 😝 Test and de  | emonstration mach | ine                            |             |             |        | <b>.</b> | ► REEPOINT |
|----------------------|------------------|-------------------|--------------------------------|-------------|-------------|--------|----------|------------|
| Makine               | eksen            | Sürüc             | <br>ü                          | ۲           | 1otor       |        |          |            |
| İndex A              | idı Tip          |                   | Dil Si                         | eçimi       |             | anal   |          | Delete 📐   |
| 1 1                  | 1_X Line         | er Engli          | sh – English                   |             |             | IAN1   |          | language   |
| 2 1                  | 1_Y Line         | er Fren           | ch – Français<br>nan – Deutsch |             |             | IAN1   |          |            |
| 3 1                  | 1 Z Line         | er Italia         | n – Italiano                   |             |             | HAN1   |          |            |
| 4 M                  | _<br>1_SP İşmi   | li Simp           | ified Chinese<br>ish - Español | - 简体中文      |             | HAN1   |          |            |
| 5 1                  | – J<br>1 B Dön   | er <b>Virk</b> i  | sh – Türkçe                    |             | _           | HAN1   |          |            |
|                      | _                |                   |                                |             |             |        |          |            |
|                      |                  |                   |                                |             |             |        |          |            |
|                      |                  |                   |                                |             |             |        |          |            |
|                      |                  |                   |                                |             |             |        |          |            |
|                      |                  |                   |                                |             |             |        |          |            |
|                      |                  |                   |                                |             |             |        |          | X<br> ptal |
|                      |                  |                   |                                |             |             |        |          |            |
| Aktuel er            | işim kademesi:   | MakFirma          |                                |             |             |        |          | OK         |
| Mak                  | ina 🔳 📖          | Sürücü            |                                |             | 📮 👝 Siste   | m      | >        | 😐 Ontim (  |
| Da Da                | ta NC            | sistemi           |                                |             | E veris     | i      |          | Test       |
| 8086                 | ↓ 🕞 Test and de  | emonstration mach | ine                            |             |             |        | R.       |            |
| Uzaktan              | teşhis (RCS)     |                   |                                |             |             |        |          |            |
| Uzakta               | n erişim hakları |                   |                                |             |             |        |          |            |
| HMI ala              | anında seçili    |                   |                                | Uzaktan kum | andaya izin | ver    |          |            |
| PLC tar              | rafından sunuldı | ı                 |                                | Uzaktan kum | andaya izin | ver    | -        |            |
|                      |                  |                   |                                |             |             |        |          | Değiştir   |
| Bunun                | neticesinde      |                   |                                | Uzaktan ku  | mandaya iz  | in ver |          |            |
| <sub>–</sub> Uzaktai | n erişimi onayla | ma tarzı ———      |                                |             |             |        |          |            |
| Onay d               | iyaloğu göstergi | esi süresi        |                                |             |             |        | 1 s      |            |
| Ardında              | an uzaktan erisi | m otomatik        |                                | onauland    | łı          |        | -        |            |
|                      |                  |                   |                                |             |             |        |          |            |
|                      |                  |                   |                                |             | 7           | 3      |          |            |
| Cüreel               | lunum linelater  | orinim eldif      |                                |             |             |        |          |            |
| GUNCEI C             | urum uzaktah     | enşinî aktir      |                                |             |             |        |          |            |
|                      |                  |                   |                                |             |             |        |          |            |
|                      |                  | _                 | _                              |             | _           |        |          |            |
| Alaı                 | rm Mesai         | - 🔊 Alarm         | NC/PLC                         |             | 😐 🗉 Uzak    | t. 🤿   | robo.    |            |
| List                 | te 🛆 lar         | protok.           | Değişk                         |             | RCS teshi   | s 🦌    | diag     | Va Surum   |

**b** 

### 3 附加说明

- 昣 可安装的附加语言数量受限于 NCU CF 卡剩余空间大小。
- 昣 调试区域下的帮助文件,原则上只有英文可用于所有语言(除德国之外)。
- 昣 附加语言安装之后,不能反安装,进行卸载。
- ◎ 部分语言:韩语(Korean KOR),泰语(Thai THA),越南语(Vietnamese VIT)要求系统软件版本 在 CNC SW / Operate V4.5 SP3 及以上。
- ♥ 附加语言状态如下:

| SINUMERIK 828<br>Language Exten        | D/840D sl<br>sions (scr | een                 | langu                        | lages                                  | 5)                                              |                                                     |                                                   |                                  |                                  |                                    |                                         |              |            |            |            |            |                   |            |            |            |            |            |            |         |            |           |            |          | D<br>2017- | 0F MC<br>01-05 | MTS  <br>/ 01/05 | PM 2<br>5/2017 |
|----------------------------------------|-------------------------|---------------------|------------------------------|----------------------------------------|-------------------------------------------------|-----------------------------------------------------|---------------------------------------------------|----------------------------------|----------------------------------|------------------------------------|-----------------------------------------|--------------|------------|------------|------------|------------|-------------------|------------|------------|------------|------------|------------|------------|---------|------------|-----------|------------|----------|------------|----------------|------------------|----------------|
|                                        |                         |                     |                              |                                        |                                                 | -                                                   | *)                                                | ۲                                |                                  |                                    |                                         |              |            |            |            |            |                   | -          |            |            | •          | C-         | ¥          |         |            | (•        | *          | -        |            |                | ۲                | ۲              |
| Component of<br>language               | SW version<br>SW-Stand  | German              | English                      | French                                 | Italian                                         | Spanish                                             | Chinese simpl.                                    | Chinese,<br>traditional          | Korean                           | Portuguese /<br>Brazilian          | Japanese                                | Polish       | Russian    | Swedish    | Czech      | Hungarian  | Danish            | Finnish    | Dutch      | Romanian   | Slovak     | Turkish    | Slovenian  | Thai    | Indonesian | Malayan   | Vietnamese | Croatian | Greek      | Bulgarian      | Hindi            | Tamil          |
| 8400 -1                                |                         | Basic               | Basic                        | Basic                                  | Basic                                           | Basic                                               | Basic                                             | A                                | A                                | A                                  | B                                       | B            | B          | B          | B          | B          | C                 | C          | C          | C          | C          | C          | D          | D       | D          | D         | D          | D        | D          | D              | D                | D              |
| CNC-SW -> NCU<br>SIN.Operate -> PCU/PC | 4.5 SP1                 | DEO                 | ENG                          | CF /                                   | DVD<br>VD                                       | ESP                                                 | СПЗ                                               | DVD<br>DVD                       | DVD<br>DVD                       | DVD<br>DVD                         | DVD<br>DVD                              | DVD<br>DVD   | DVD<br>DVD | DVD<br>DVD | DVD<br>DVD | DVD<br>DVD | DAN<br>DVD<br>DVD | DVD<br>DVD | DVD<br>DVD | DVD<br>DVD | DVD<br>DVD | DVD<br>DVD | DVD<br>DVD | -<br>-  | -<br>-     | -<br>-    | -<br>-     | -<br>-   | -<br>-     | -<br>-         | -<br>-           | -<br>-         |
| CNC-SW -> NCU                          | 4.5 as of SP2           |                     |                              | CF /                                   | DVD                                             |                                                     |                                                   | DVD                              | DVD                              | DVD                                | DVD                                     | DVD          | DVD        | DVD        | DVD        | DVD        | DVD               | DVD        | DVD        | DVD        | DVD        | DVD        | DVD        | DVD     | DVD        | DVD       | DVD        | PrNe     | PrNe       | PrNe           | -                | -              |
| SIN.Operate -> PCU/PC                  | 4.0 00 01 01 2          |                     |                              | D                                      | VD                                              |                                                     |                                                   | DVD                              | DVD                              | DVD                                | DVD                                     | DVD          | DVD        | DVD        | DVD        | DVD        | DVD               | DVD        | DVD        | DVD        | DVD        | DVD        | DVD        | DVD     | DVD        | DVD       | DVD        | PrNe     | PrNe       | PrNe           | -                | -              |
| CNC-SW -> NCU                          | 4.7 SP1                 |                     |                              | CF /                                   | DVD                                             |                                                     |                                                   | -                                | -                                | -                                  | -                                       | -            | -          | -          | -          | -          | -                 | -          | -          | -          | -          | -          | -          | -       | -          | -         | -          | -        | -          | -              | -                | -              |
| SIN.Operate -> PCU/PC                  |                         |                     |                              |                                        | VD                                              |                                                     |                                                   | -                                | -                                | -                                  | -                                       | -            | -          | -          | -          | -          | -                 | -          | -          | -          | -          | -          | -          | -       | -          | -         | -          | -        | -          | -              | -                | -              |
| CNC-SW -> NCU                          | 4.7 as of SP2           |                     |                              |                                        |                                                 |                                                     |                                                   | Prive                            | Prive                            | Prive                              | Prive                                   | Prive        | Prive      | Prive      | Prive      | Prive      | -                 | -          | -          | -          | -          | -          | -          | -       | -          | -         | -          | -        | -          | -              | -                | -              |
| CNC-SW -> NCU                          |                         |                     |                              | CE /                                   |                                                 |                                                     |                                                   | PrNe                             | PrNe                             | PrNe                               | PrNe                                    | PrNe         | PrNe       | PrNe       | PrNe       | PrNe       | - 01/17           | - 01/17    | - 01/17    | - 01/17    | - 01/17    | - 01/17    | - 01/17    | - 01/17 | -<br>PrNe  | -<br>PrNe | - 01/17    | - 01/17  | 01/17      | - 01/17        | - 03/17          | - 03/17        |
| SIN.Operate -> PCU/PC                  | 4.7 as of SP3           |                     |                              | D                                      | VD                                              |                                                     |                                                   | PrNe                             | PrNe                             | PrNe                               | PrNe                                    | PrNe         | PrNe       | PrNe       | PrNe       | PrNe       | 01/17             | 01/17      | 01/17      | 01/17      | 01/17      | 01/17      | 01/17      | 01/17   | PrNe       | PrNe      | 01/17      | 01/17    | 01/17      | 01/17          | 03/17            | 03/17          |
|                                        |                         | Legen               | d                            |                                        |                                                 |                                                     |                                                   |                                  |                                  |                                    |                                         |              |            |            |            |            |                   |            |            |            |            |            |            |         |            |           |            |          |            |                |                  |                |
|                                        |                         | D'<br>C<br>Pr<br>MM | VD<br>CF<br>i<br>rNe<br>M/JJ | Lang<br>Lang<br>Lang<br>For th<br>Lang | uage a<br>uage a<br>uage i<br>ne time<br>uage i | availat<br>availat<br>in prep<br>e being<br>in prep | ole on<br>ole on<br>oaratio<br>g, lanç<br>oeratio | DVD<br>CF Ca<br>n (date<br>guage | ırd<br>Ə unde<br>availa<br>ridaN | ecided<br>ble on<br><b>et-</b> dat | )<br>ly on <b>f</b><br>e likel <u>y</u> | PridaN<br>/) | let        |            |            |            |                   |            |            |            |            |            |            |         |            |           |            |          |            |                |                  |                |
|                                        |                         | DVD                 | Prive                        | new \                                  | /ersio                                          | n on P                                              | ridaN                                             | et                               |                                  |                                    |                                         |              |            |            |            |            |                   |            |            |            |            |            |            |         |            |           |            |          |            |                |                  |                |

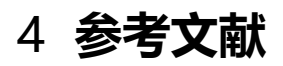

附加语言文件内"siemense.rtf"文件。

第7页

5 作者/联系人

Li Zhan

2017.05.25

### 6版本信息

| 版本   | 日期         | 修改内容 |
|------|------------|------|
| V1.0 | 2017.05.25 |      |
|      |            |      |
|      |            |      |
|      | <u>.</u>   |      |